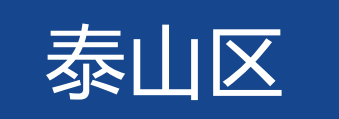

# 义务教育入学服务平台家长报名端

# 操作手册

2022年8月

#### 招生入学流程:

**1.小学入学流程:**泰山区城区户籍适龄儿童和符合条件的外来务工经商人员随迁子女,监护人手机注册"爱山东"APP用 户,进入"义务教育招生"专栏,登录"泰山区义务教育新生入学服务平台"→入学信息填报→按照所在学区申报公办学校(泰 山区户籍适龄儿童根据意愿填报一所民办学校)→民办学校录取→大数据自动比对审核报名信息或学校入户考察核实→根据审核 结果录取、统筹安排部分生源→监护人查询录取结果→新生报到。

2.初中入学流程:泰山区城区户籍适龄少年和符合条件的外来务工经商人员随迁子女,监护人手机注册"爱山东"APP用 户,进入"义务教育招生"专栏,登录"泰山区义务教育新生入学服务平台"→入学信息填报→分配资格审核学校→根据意愿填 报一所民办学校→民办学校录取→监护人登陆平台查询资格审核学校→大数据自动比对审核报名信息或学校入户考察核实→根据 审核结果录取、统筹安排部分生源→监护人查询录取结果→新生报到。

**3.民办学校招生说明:**报名人数未超过招生计划的民办学校,采取全员录取的方式招生,报名人数超过招生计划的民办学校,采取电脑随机派位方式招生,随机派位工作由区教体局统一组织,相关学校具体实施,全程接受社会监督。已被民办学校录取的,不得再参加公办学校的招生,未被民办学校录取的,继续参加公办学校招生。任何民办学校不得招收未参与平台报名、未被平台录取的学生,全员录取或派位结果即为建籍依据,不得违规接收借读学生出现"人籍不一致"。多胞胎家庭报同一所民办学校的,网上报名成功后,派位前需到泰山区教体局招生办公地泰安东岳中学南院小学部二楼进行资格审核。

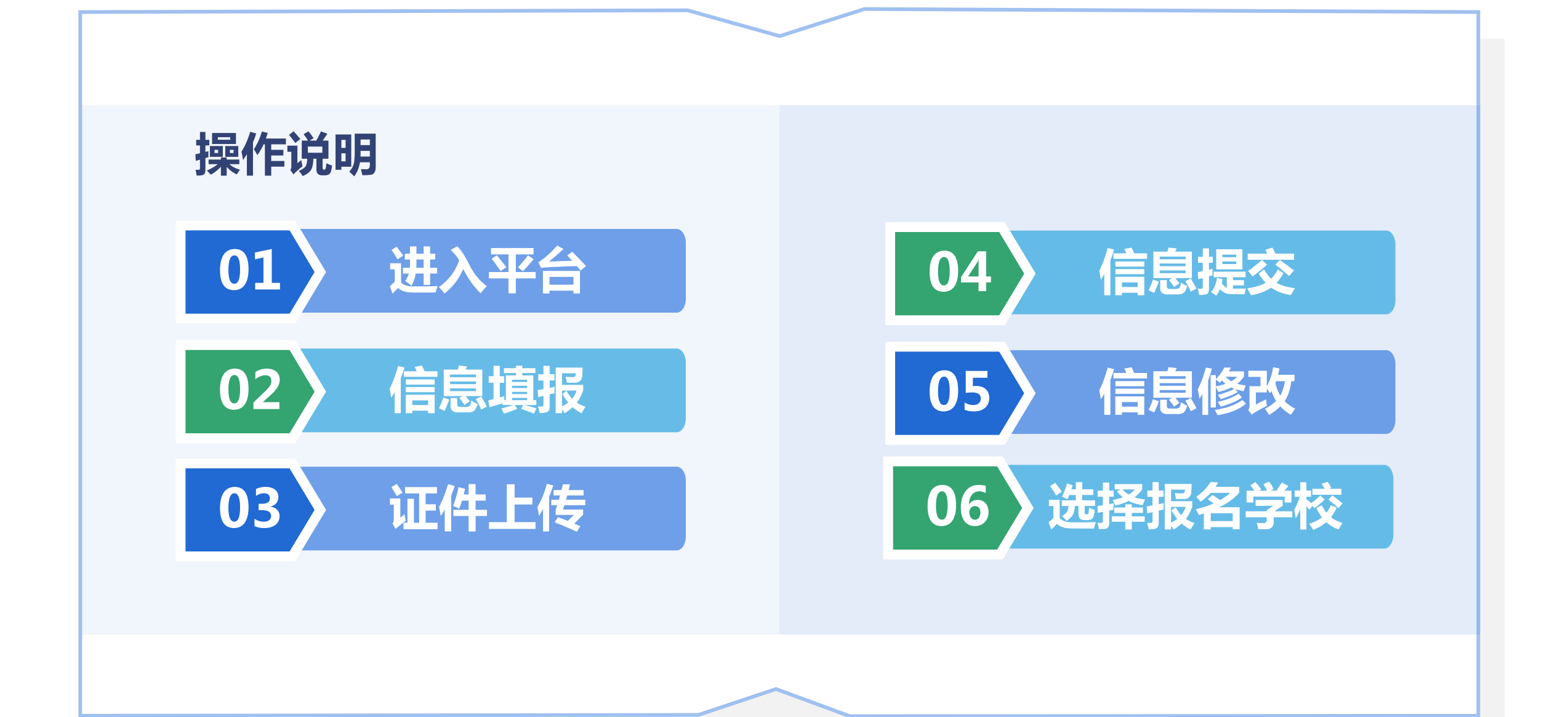

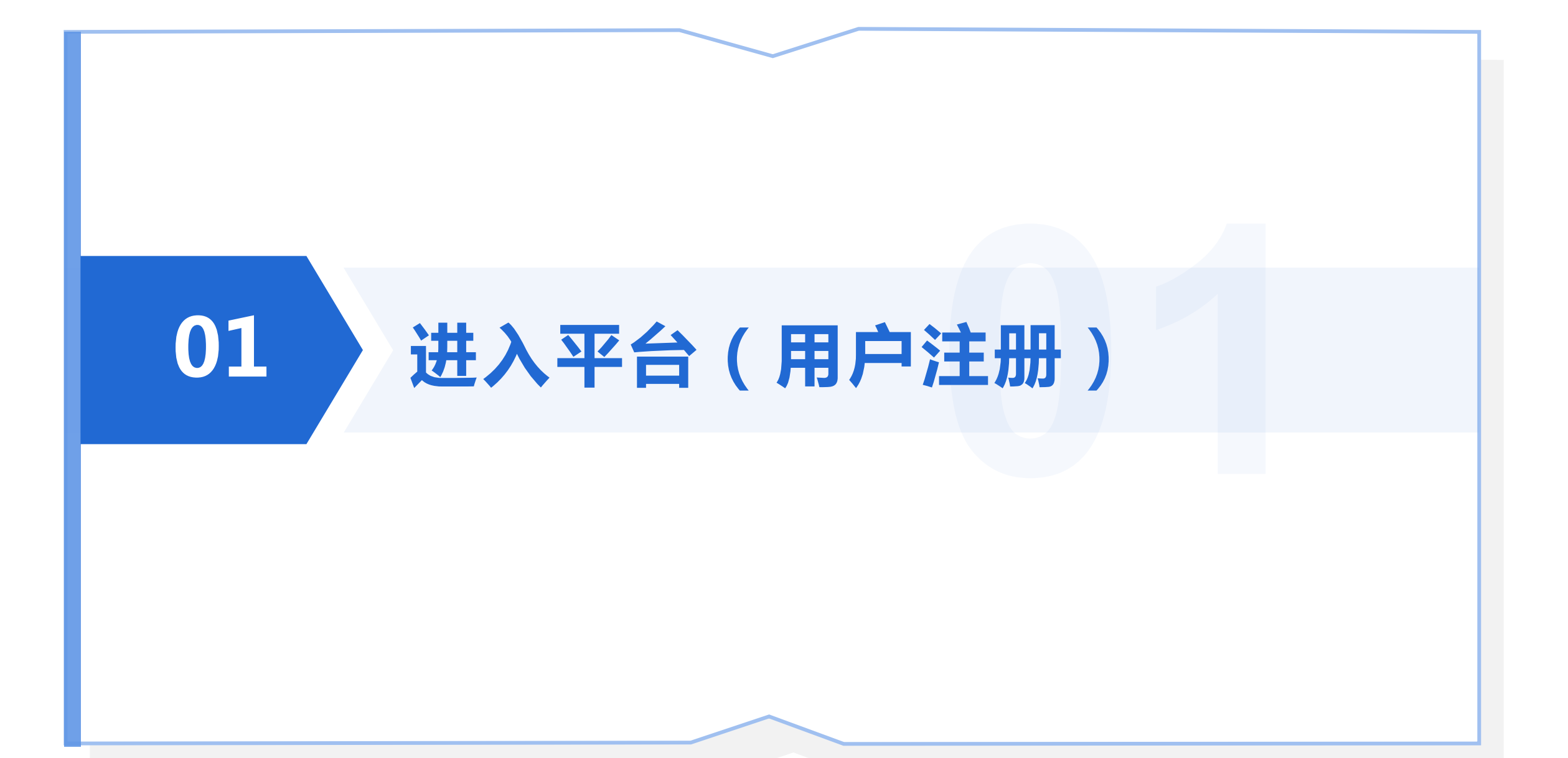

#### 01-进入平台

#### ■ 操作说明

使用手机微信的"扫一扫"功能扫码下载"爱山东"APP或者打开【应用商店】,输入【爱山东】进行下载,下载后打开【爱山东】点击【我的】。进入【请登录】,用手机号进行注册。如图所示:

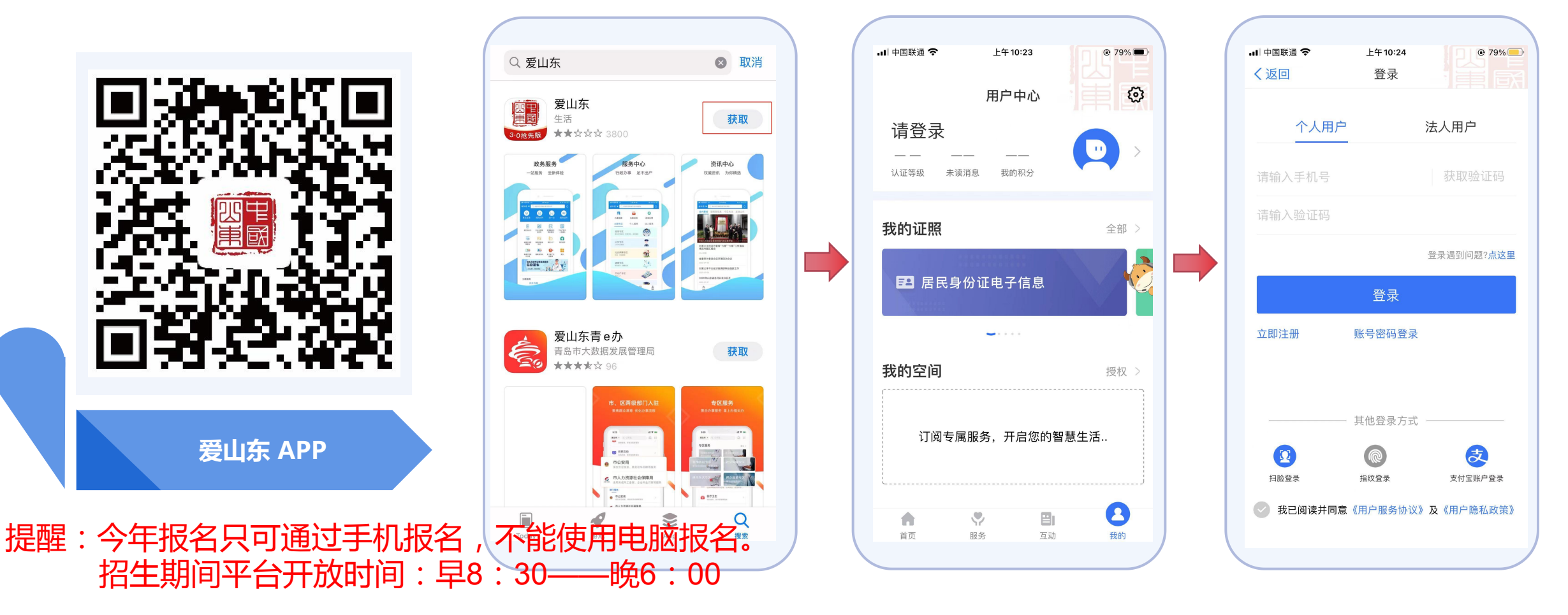

#### 01-进入平台

#### ■ 操作说明

注册完成后,点击【L2 等级】,进入用户认证页面,点击【实名认证用户社保/身份证实名认证】后的【前往认证】 选项,进入认证环节,认证完之后在进行下面的【实名认证用户 公安实名认证】后的去认证选项,进行人脸识别, 识别后显示已认证,返回主页进行扫码报名。忘记密码通过APP自助找回,修改密码通过APP修改。如图所示:

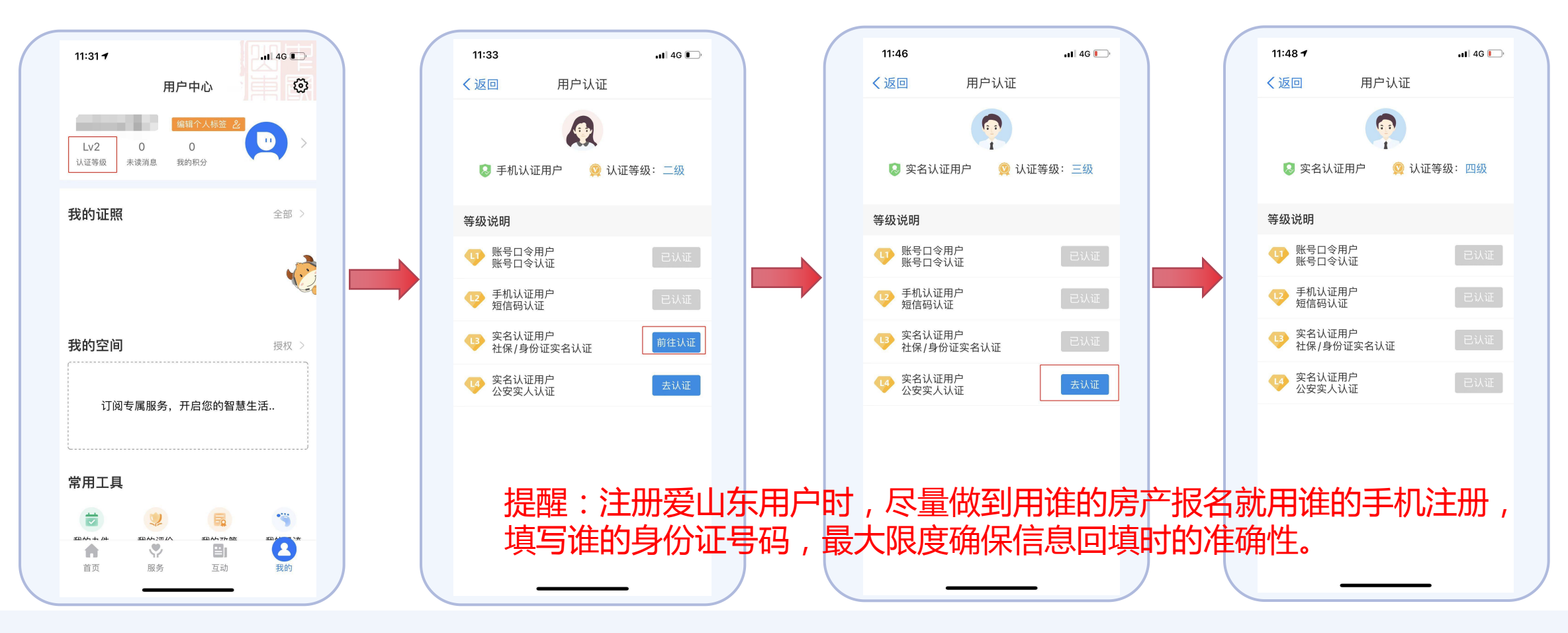

#### 爱山东APP

### 爱山东APP首页左上角,地区选择【泰安市】→在首页点击【义务教育招生】,再选择【泰安市】 【泰山区】后点击【确认,去报名】,最后点击【进入平台】报名即可。

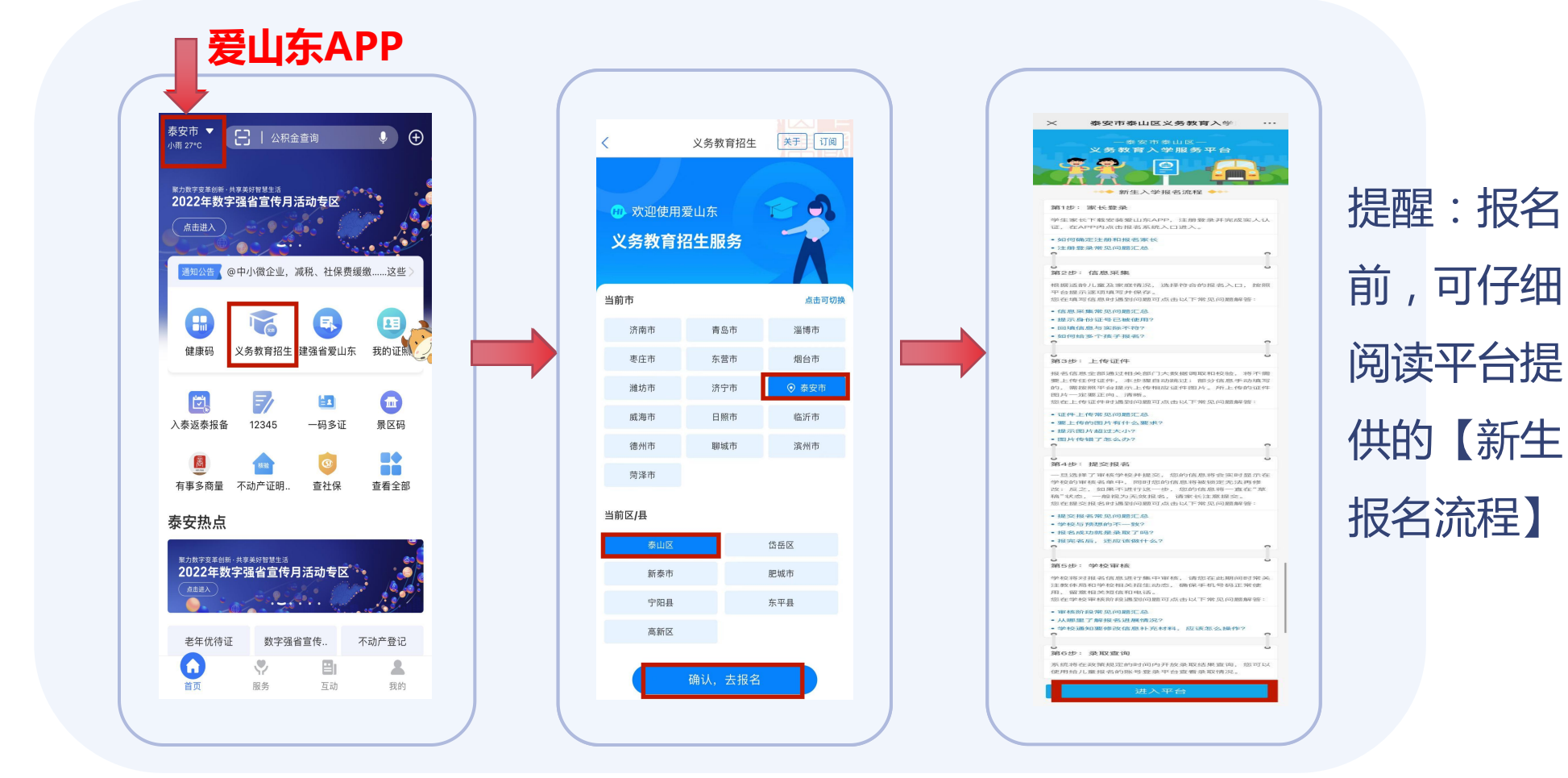

#### 01-进入平台

#### ■ 进入平台首页

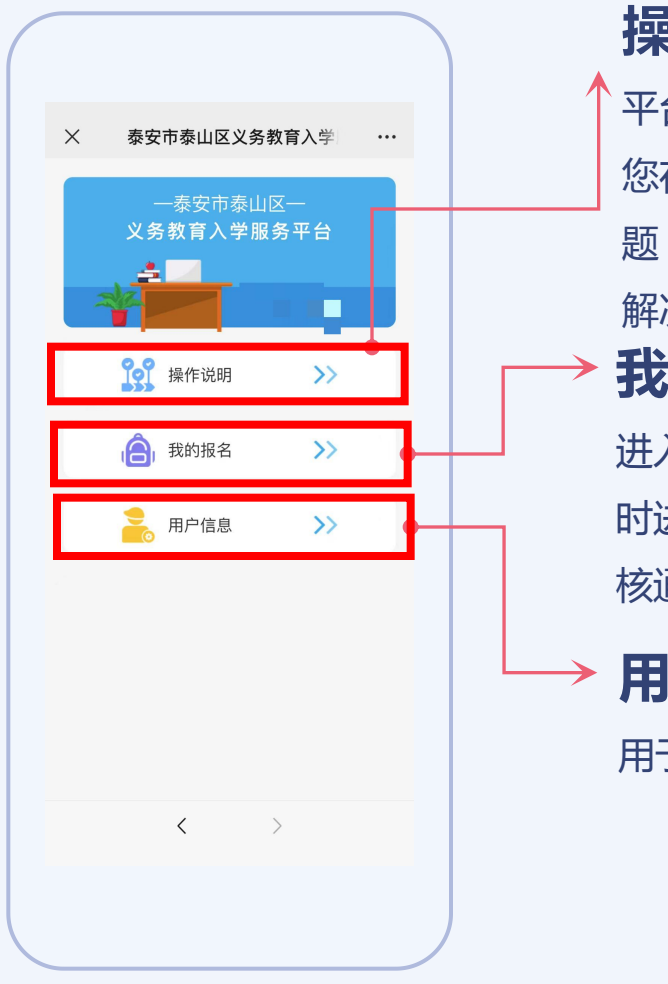

#### 操作说明

平台预置了常见问题解答, 您在平台使用过程中遇到问题,可进入该模块自行排查 解决。 我的报名

进入完成报名,后续也可随时进入以查看学校反馈的审核通知。

▶ 用户信息

用于查看家长用户信息。

#### ■ 点击【我要报名】,开始报名。

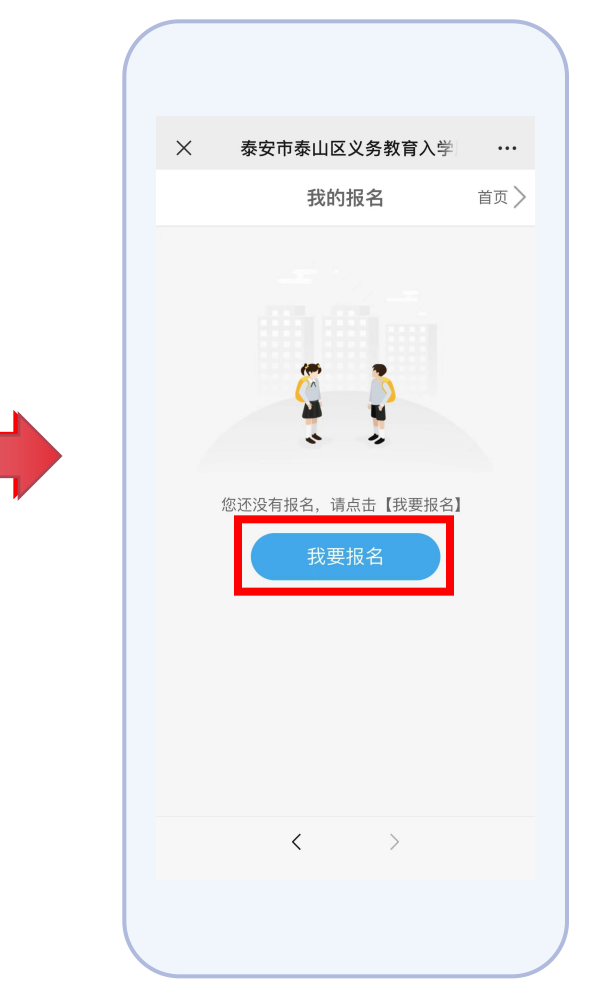

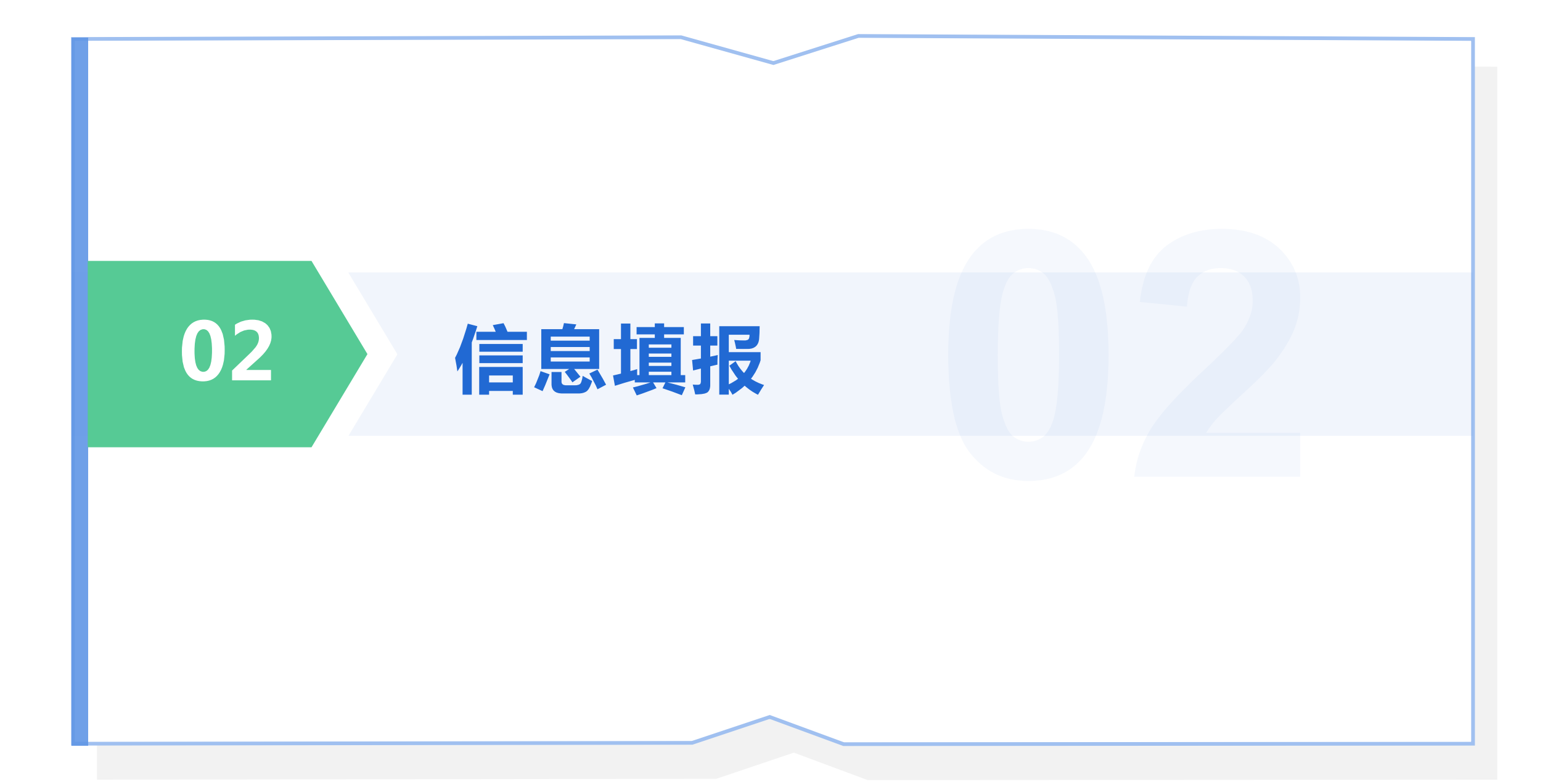

学段和报名类型

02-信息填报

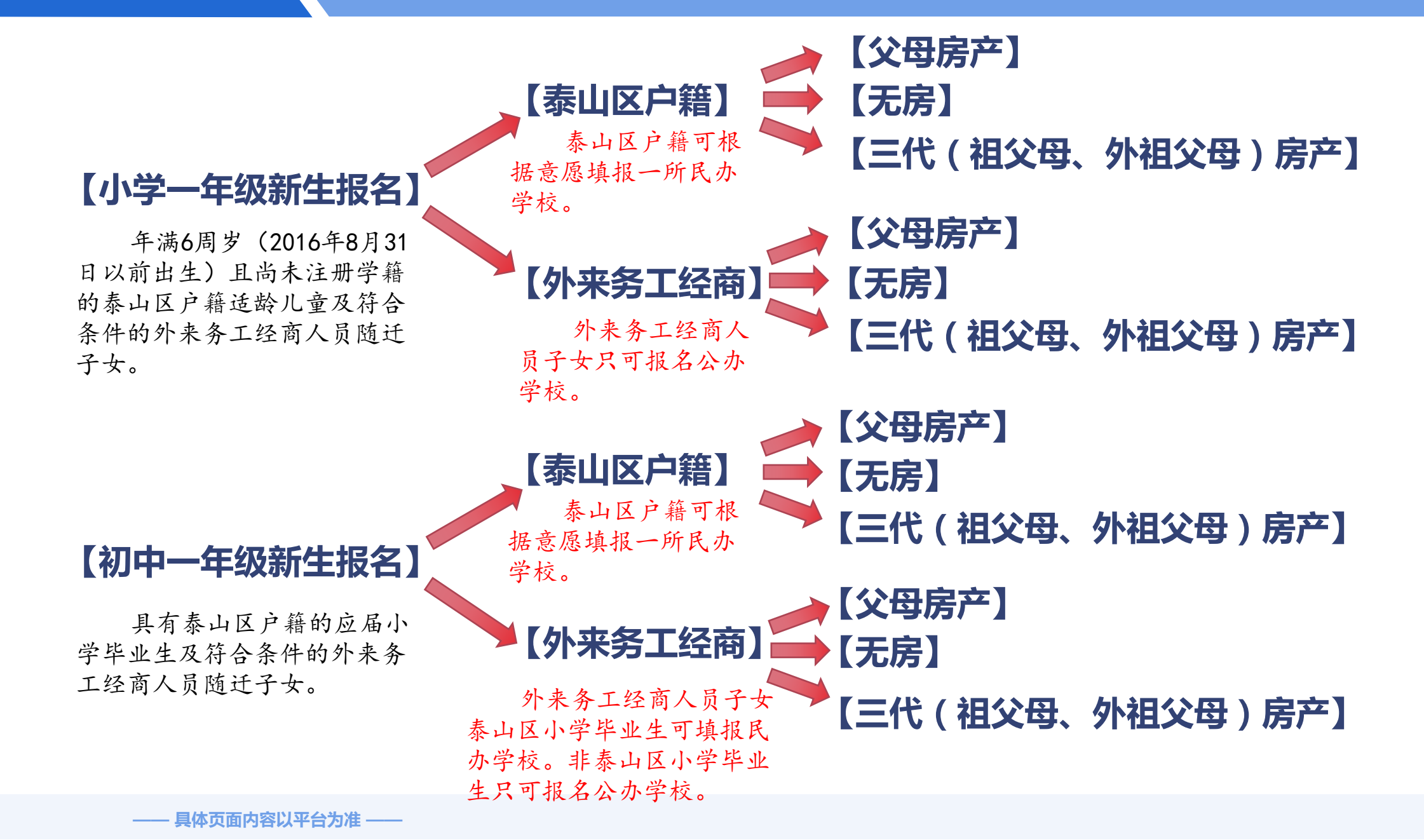

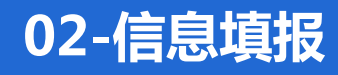

#### ■ 选择学段 选择学段,请点击【选择】,进 入报名类型选择。

#### ■ 选择报名类型

根据学生户籍及家庭情况选择

#### 符合的入口。

#### ■ 选择报名类型

根据学生户籍及家庭情况选择符

合的入口。

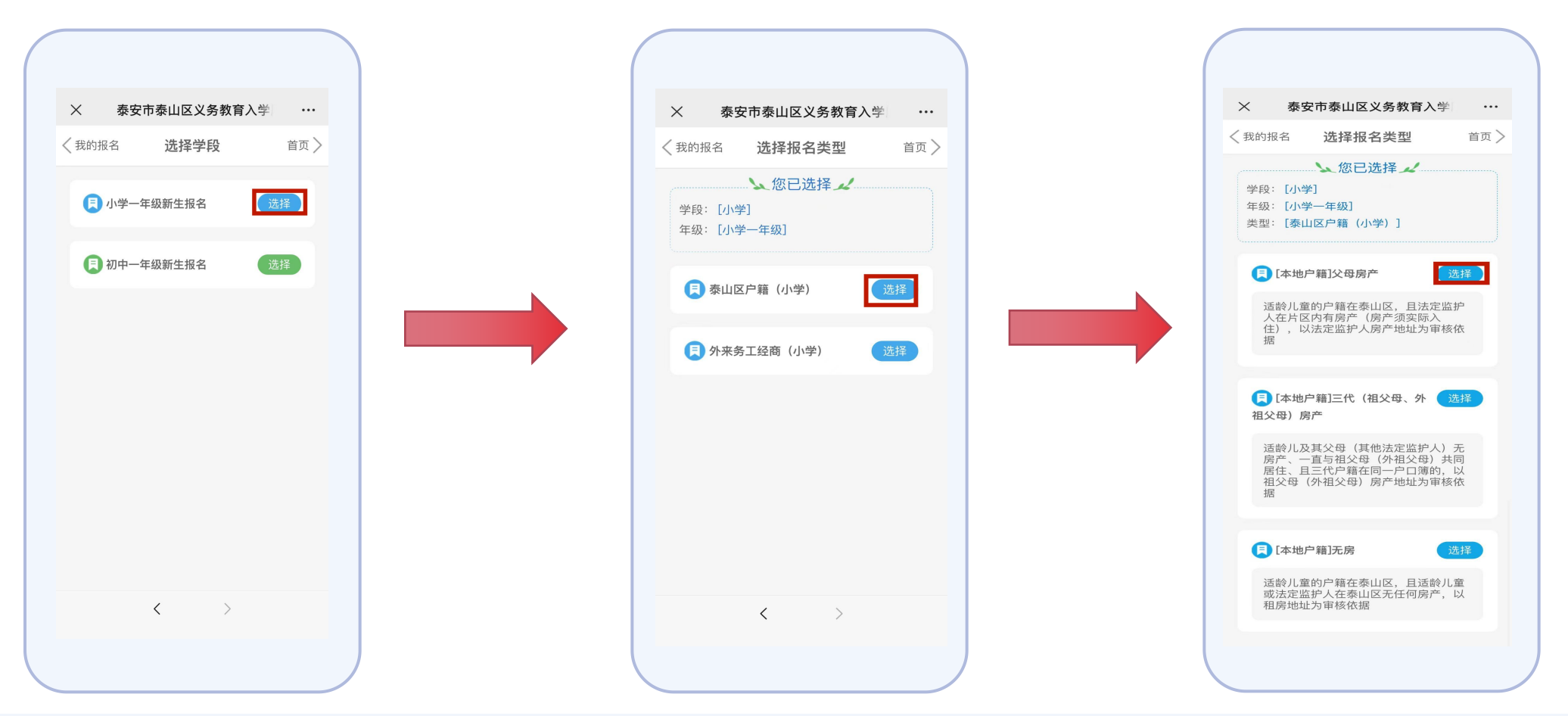

—— 具体页面内容以平台为准 ——

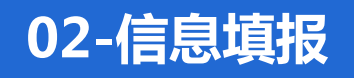

信息填报(一)基本信息
请按照平台提示填写学生基本信息。
带星号\*的为必填项。
以泰山区户籍(小学)【(本地户籍)父母房产】为例。
大数据已回填的,会显示"自动回填"字样。
大数据未回填的,请逐项手动填写即可。
填写或修改完成后,记得要点击【保存】。

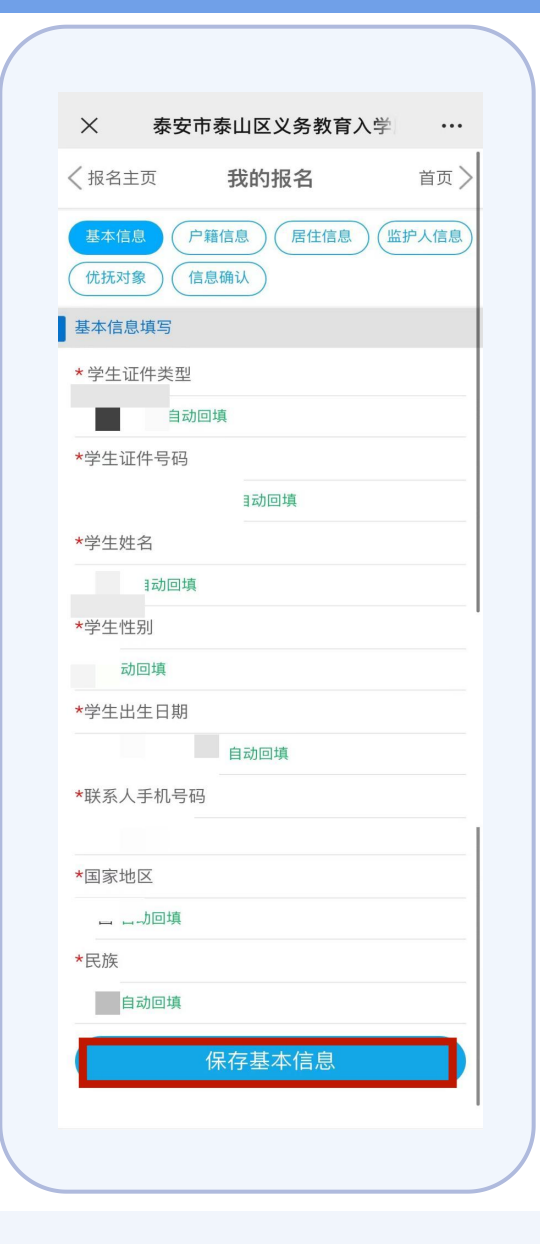

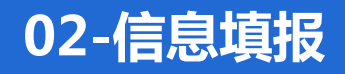

#### ■ 信息填报(二)户籍信息 请按照平台提示填写学生户籍信息。 带星号\*的为必填项。

大数据已回填的,会显示"**自动回填**"字样。 大数据未回填的,请逐项手动填写即可。 填写或修改完成后,记得要点击【**保存】**。

| × 泰安                                   | 市泰山区义务教育入         | 、学 …   |
|----------------------------------------|-------------------|--------|
| 报名主页                                   | 我的报名              | 首页 〉   |
| 基本信息<br>优抚对象                           | 户籍信息 居住信息<br>信息确认 | 监护人信息  |
| 户籍信息填写                                 |                   | 查看证件示例 |
| *户籍派出所                                 |                   |        |
|                                        |                   |        |
| 户主信息                                   |                   |        |
| *户主名称                                  |                   |        |
|                                        |                   |        |
| *学生与户主关                                | 系                 |        |
|                                        |                   |        |
| <b>学生籍贯信息</b><br>按照户口簿儿童页。             | 上籍贯信息填写           |        |
| * 学生籍贯                                 |                   |        |
|                                        |                   |        |
| <b>学生住址信息</b><br>按照户口簿首页上 <sup>。</sup> | "住址"信息填写          |        |
| * 户籍完整地址                               |                   |        |
|                                        | - , 自动回填          |        |
|                                        | 保存户籍信息            |        |
|                                        |                   |        |

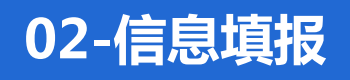

# ■ 信息填报(三)居住信息 请按照平台提示填写监护人房产或租赁信息。 带星号\*的为必填项。

填写或修改完成后,记得要点击【保存】。

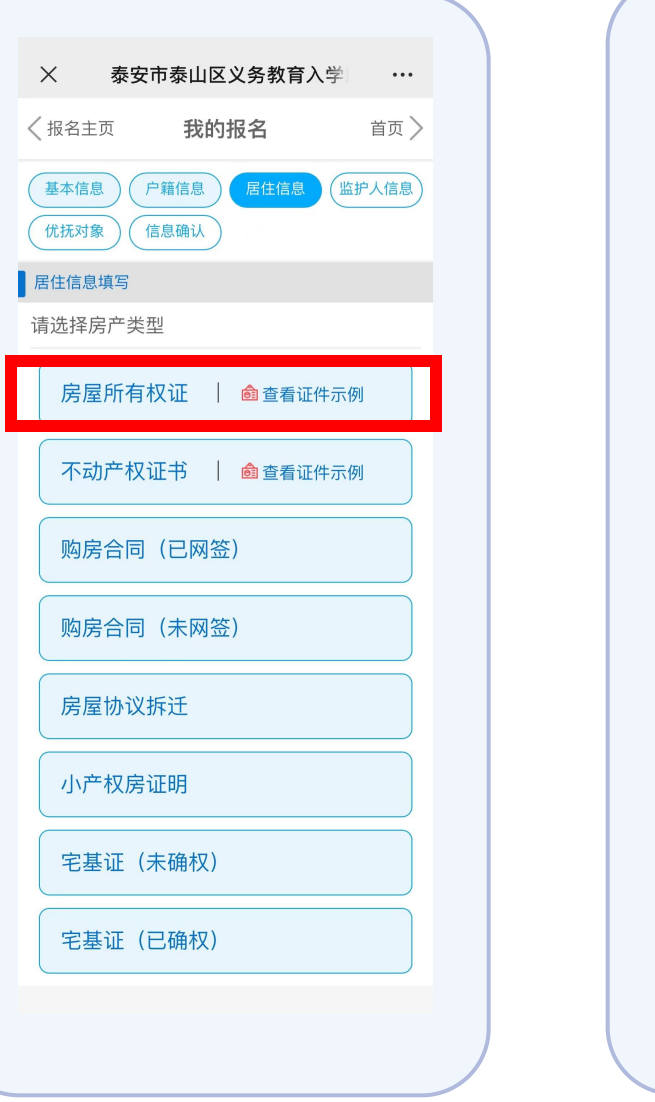

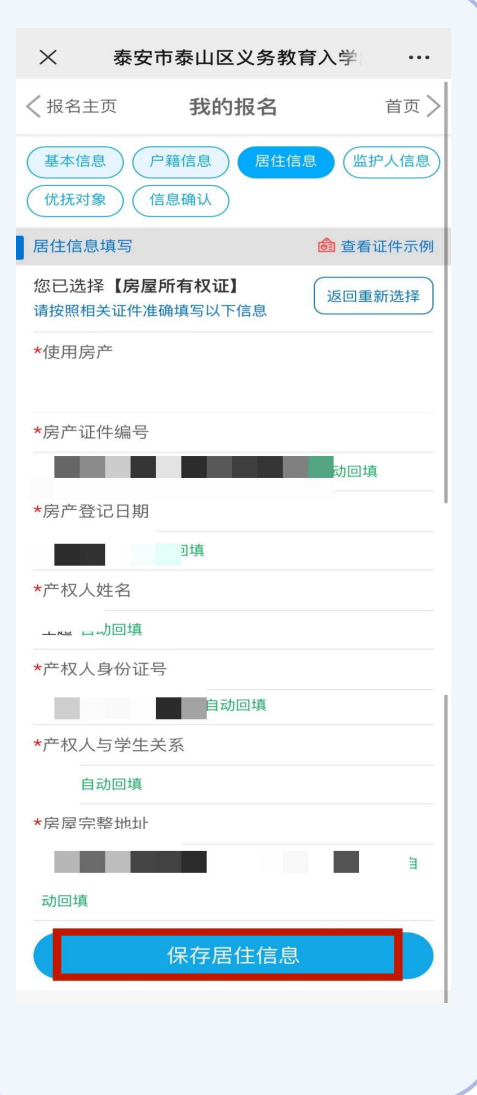

#### 02-信息填报

#### ■信息填报(四)监护人信息

请按照平台提示填写儿童父母或其他监护人信息。 带星号\*为必填项。

大数据已回填的,会显示"**自动回填**"字样。 大数据未回填的,请逐项手动填写即可。 填写或修改完成后,记得要点击【**保存】**。

#### 特别说明

(1) 儿童监护人一般指儿童父亲和母亲,个别情况 监护人非父母的请如实填写。

(2)双亲家庭(含离异),需将两个监护人信息填 写完整。单亲家庭(只要一位监护人)可选择监护人 二与监护人一关系一致,即可只填写一个监护人信息。

| $\times$                | 泰安市泰山区义务教育入学                             |             |
|-------------------------|------------------------------------------|-------------|
| く返回                     | 我的报名                                     | 首页 >        |
| 基本信息<br>(优抚对象           | 户籍信息 居住信息 监督<br>信息确认                     | 户人信息        |
| 监护人信息                   | 息填写                                      |             |
| 双亲家庭需<br>提供第二个<br>关系相同。 | 游两个监护人信息填写完整;单亲家庭<br>·监护人信息的,监护人2关系可选择与] | ,无法<br>监护人1 |
| *胎3 (-                  | -)与学生天系                                  |             |
| (=                      | 二)与学生关系                                  |             |
| 监护人(-                   | -)信息                                     |             |
| *姓夕                     |                                          |             |
| Ξ.t.                    | 回填                                       |             |
| *证件类母                   | Ū.                                       |             |
|                         | 回填                                       |             |
| *证件号码                   | 3                                        |             |
|                         | 动回填                                      |             |
| *性别                     | 1 Jake                                   |             |
| *国家地区                   | 7.496<br>7.                              |             |
| 武                       |                                          |             |
| *户籍地址                   | E:                                       |             |
|                         |                                          |             |
|                         | 自动回填                                     |             |
| *手机号码                   | 3                                        |             |
| *工作单位                   | Z                                        |             |
|                         |                                          |             |
|                         |                                          |             |
|                         |                                          |             |
|                         |                                          |             |

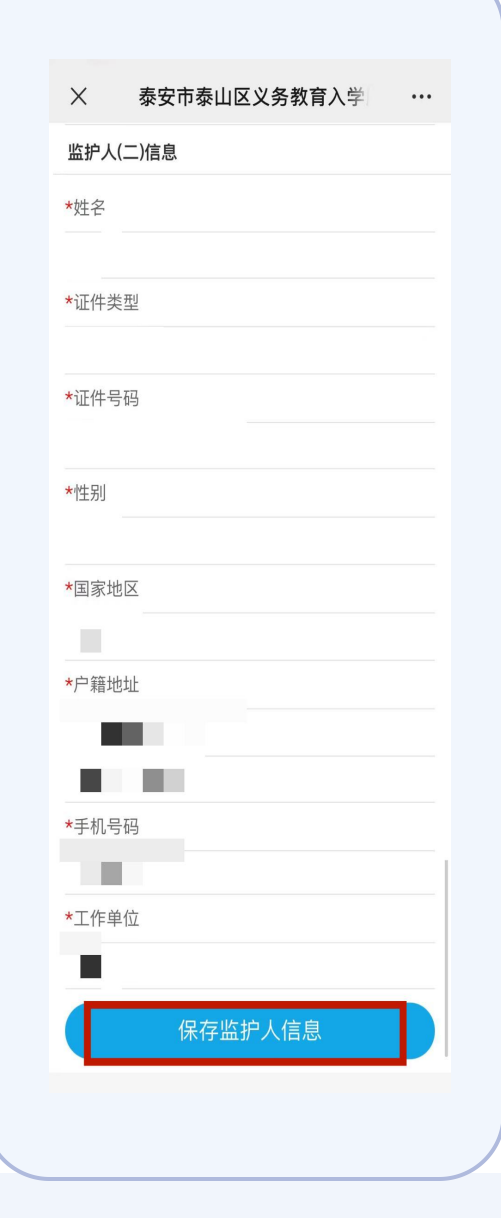

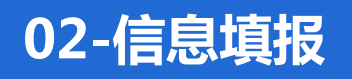

#### ■ 信息填报 (五) 优抚对象

请按照平台提示填写优抚对象类别、优抚对象说明。 填写或修改完成后,记得要点击【**保存优抚对象**】。 如果不是优抚对象,请直接点击【**信息确认】**,进入下一环节。 需平台下载相关表格填写并上传。

优抚对象一般指:烈士子女、符合条件的现役军人、公安英模和 因公牺牲伤残警察子女、高层次人才及其他各类优抚对象。

提醒:不是优抚对象,误选了优抚对象的,只能删除报名信息, 重新填报,不能使用"信息修改"。

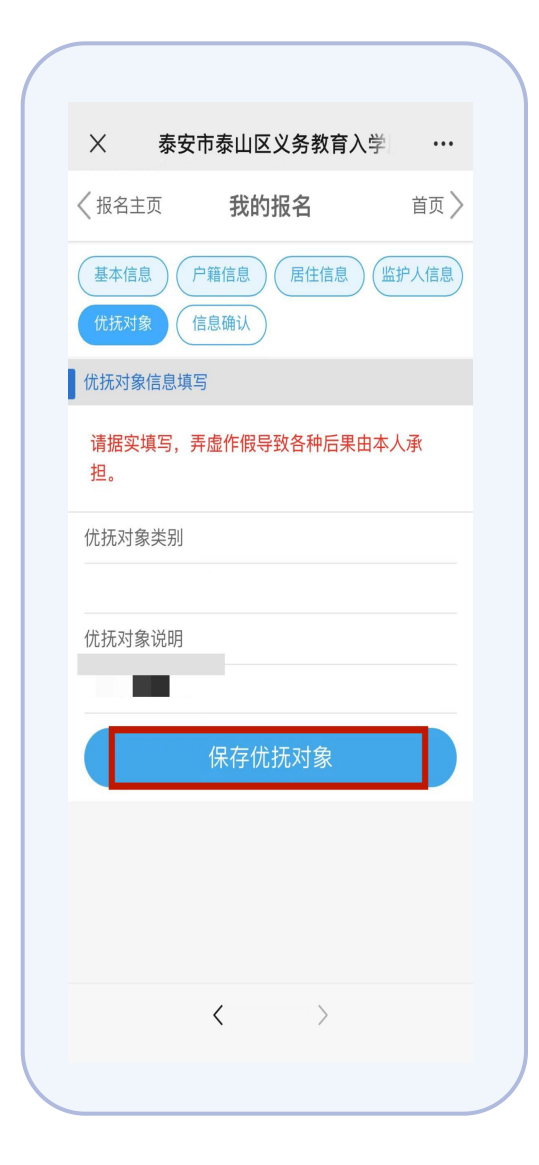

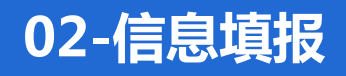

# 信息填报(六)信息确认 平台将对您所填写的信息进行完整度校验。 校验通过的,可以进入下一环节。 校验不通过的,根据平台提示内容进行修正。

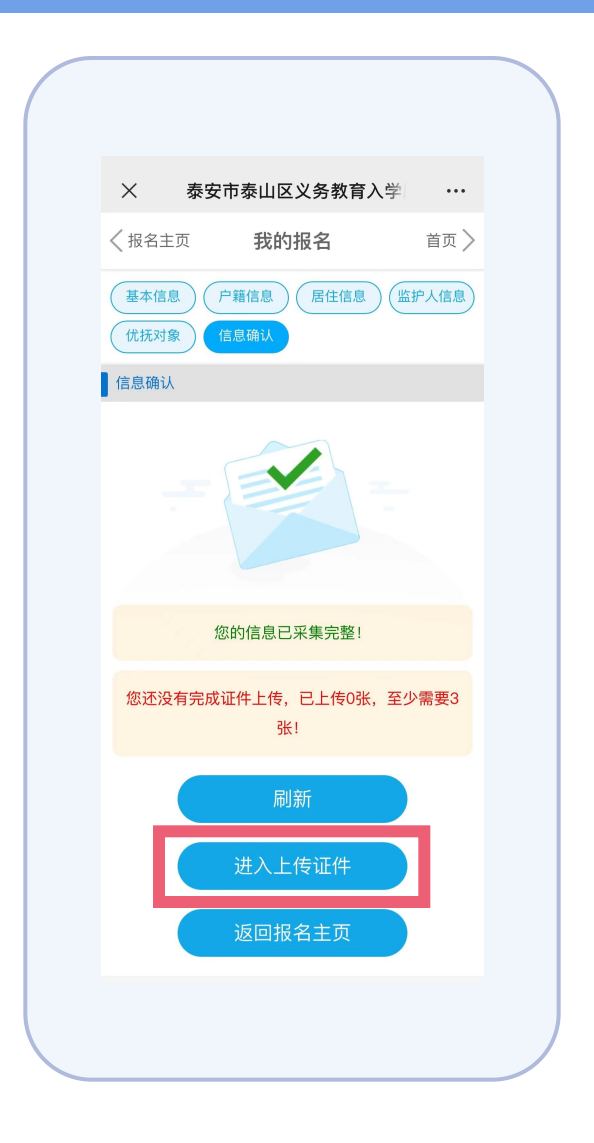

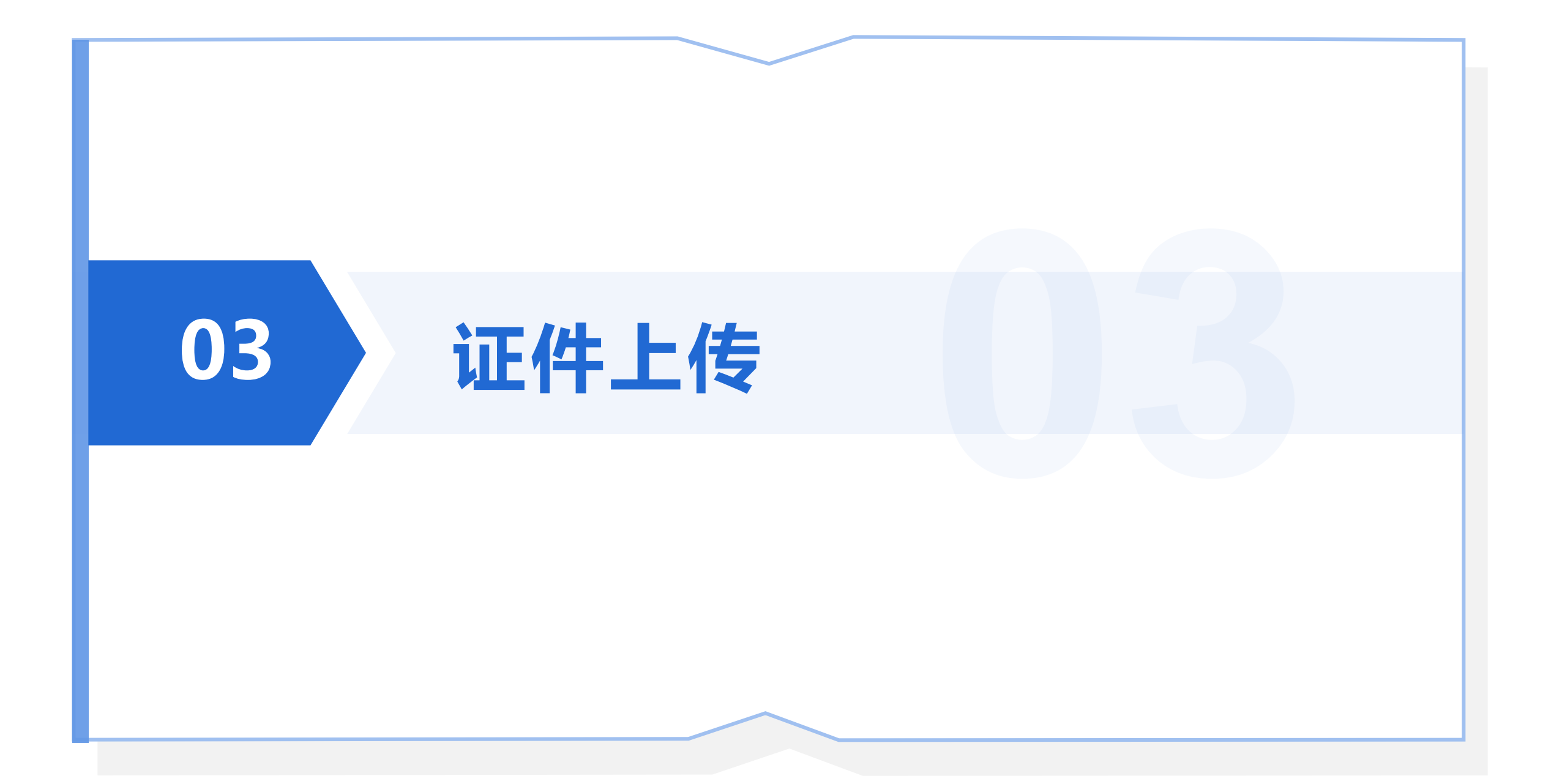

#### 所需资料

#### 【泰山区户口父母有房】

(1)采集项目:基本信息 证件材料:户口簿、出生证明、预防接种证、 小学学籍证明等。 至少上传张数:1 (2)采集项目:房产信息 证件材料:不动产证(房产证)或购房合同、 其他佐证材料(根据本人房产实际情况而定) 至少上传张数:0 (3) 采集项目:监护人1信息 证件材料:身份证 至少上传张数:1 (4)采集项目:监护人2信息 证件材料:身份证 至少上传张数:1

【泰山区户口三代有房】 (1)采集项目:基本信息 证件材料:家庭户口簿、三代关系证明、出生证 明、预防接种证、小学学籍证明等。 至少上传张数:1 (2)采集项目:房产信息 证件材料:不动产证(房产证)或购房合同、其 他佐证材料(根据本人房产实际情况而定) 至少上传张数:0 (3) 采集项目:监护人1信息 证件材料:身份证 至少上传张数:1 (4)采集项目:监护人2信息 证件材料:身份证 至少上传张数:1

【泰山区户口无房】

(1)采集项目:基本信息 证件材料:户口簿、预防接种证、小学 学籍证明等。 至少上传张数:1 (2)采集项目:租房信息 证件材料:房管部门登记备案的房屋租 赁合同 至少上传张数:1 (3)采集项目:监护人1信息 证件材料: 身份证 至少上传张数:1 (4)采集项目:监护人2信息 证件材料:身份证 至少上传张数:1

#### 03-证件上传

#### 所需资料

| 【外来务工经商父母有房】                       | 【外来务工经商三代有房】                        |
|------------------------------------|-------------------------------------|
| (1)采集项目:基本信息                       | (1)采集项目:基本信息                        |
| 证件材料:户口簿、出生证明、预防接种证、小学学籍证明等。       | 证件材料:户口簿、三代关系证明、出生证明、预防接种证、小学学籍证明等。 |
| 至少上传张数:1                           | 至少上传张数:1                            |
| (2)采集项目:房产信息                       | (2)采集项目:房产信息                        |
| 证件材料:不动产证(房产证)或购房合同、其他佐证材料(根据本人房产实 | 证件材料:不动产证(房产证)或购房合同、其他佐证材料(根据本人房产实  |
| 际情况而定)                             | 际情况而定)                              |
| 至少上传张数:0                           | 至少上传张数:0                            |
| (3)采集项目:监护人1信息                     | (3)采集项目:监护人1信息                      |
| 证件材料:居住证或流动人口登记证明、身份证              | 证件材料:居住证或流动人口登记证明、身份证               |
| 至少上传张数:1                           | 至少上传张数:1                            |
| (4)采集项目:监护人2信息                     | (4)采集项目:监护人2信息                      |
| 证件材料:居住证或流动人口登记证明、身份证              | 证件材料:居住证或流动人口登记证明、身份证               |
| 至少上传张数:1                           | 至少上传张数:1                            |
| (5)采集项目:主提供人工作信息                   | (5)采集项目:主提供人工作信息                    |
| 证件材料:工作证明(务工)或营业执照(经商)             | 证件材料:工作证明(务工)或营业执照(经商)              |
| 至少上传张数:1                           | 至少上传张数:1                            |
| (6)采集项目:主提供人社保信息                   | (6)采集项目:主提供人社保信息                    |
| 证件材料:社保证明(泰安市或泰山区缴纳)               | 证件材料:社保证明(泰安市或泰山区缴纳)                |
| 至少上传张数:0                           | 至少上传张数:0                            |

—— 具体页面内容以平台为准 ——

#### 03-证件上传

#### 所需资料

#### 【外来务工经商无房】

(1)采集项目:基本信息

证件材料:户口簿、出生证明、预防接种证、小学学籍证明等。

至少上传张数:1

(2)采集项目:房产信息

证件材料:房管部门登记备案的房屋租赁合同

至少上传张数:1

(3)采集项目:监护人1信息

证件材料:居住证或流动人口登记证明、身份证 至少上传张数:1

(4)采集项目:监护人2信息

证件材料:居住证或流动人口登记证明、身份证

至少上传张数:1

(5)采集项目:主提供人工作信息

证件材料:工作证明(务工)或营业执照(经商)

至少上传张数:1

(6)采集项目:主提供人社保信息

证件材料:社保证明(泰安市或泰山区缴纳)

至少上传张数:0

#### 【优抚对象】

采集项目:教育优抚对象 证明材料:优抚相关证件、优抚表格(平台下载或泰山杏坛下载)。 至少上传张数:1

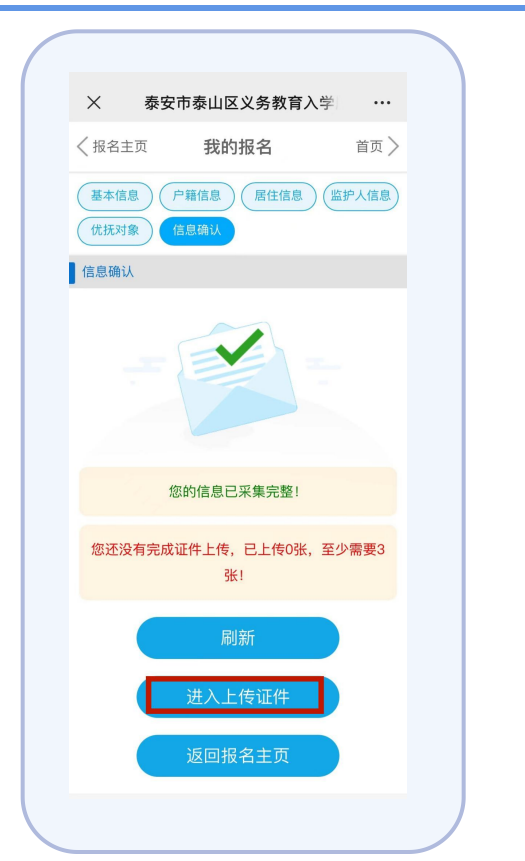

提醒:1、岱岳区、 高新区、景区的部 分居民,派出所不 出具居住证,可不 上传。2、大数据能 自动回填的,可不 上传证件。3、上传 的图片最大不超过 10m。

#### 03-证件上传

#### ■ 证件上传

## 请按照平台提示完成证件图片上传。

#### 特别说明

- (1)要上传的图片根据手动填写的信息自动判断。
- (2) 大数据自动回填的,可不上传证件。
- (3) 上传完成后,建议点击查看大图以确保清晰度。 (4) 上传过程中遇到问题, 可通过平台内【操作说明】 中的 常见问题解答自助排查。需要上传的图片均有示例,建议家长 在查看示例的基础上上传材料,站在材料审核者的角度思考如 何提供相关证明,让材料审核工作人员能够通过您上传的证明 材料做出准确判断。例如:如果房产为小产权房,家长除上传 购房合同外,还需要上传进行房产交易时的银行流水证明等材 信息一经提交,将不能修改,如确实有误需要修改只能删 料。 除重报,应确保信息无误后点击提交。

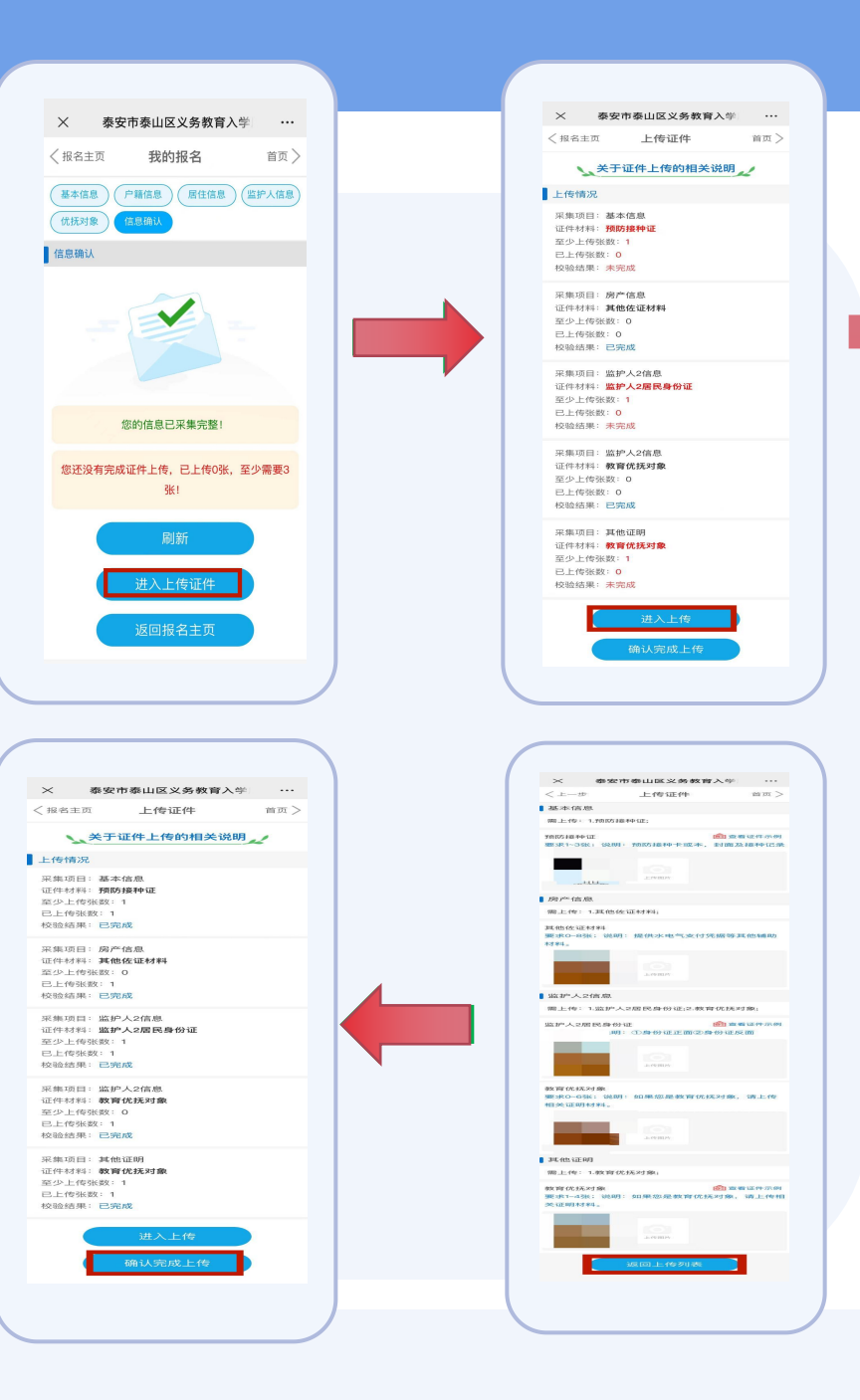

—— 具体页面内容以平台为准 ——

#### 关于房屋产权。

父母或法定监护人出示的房屋产权须为100%产权,房屋性质为住宅。各公办学校要按照2014年开始 实行的每套房产(住址)原则上小学每5年、初中每4年只能享受一次划片招生机会,多胞胎生育或法 定监护人合法多胎生育的除外,但需提供相关证明。

#### 关于社会保险证明。

自2023年起,外来务工经商随迁人员子女入学以父母或法定监护人在其用人单位参保缴费情况为依据。

关于预防接种证明。

预防接种证明不再作为入学报名前置条件,可在开学后及时要求学生提供。

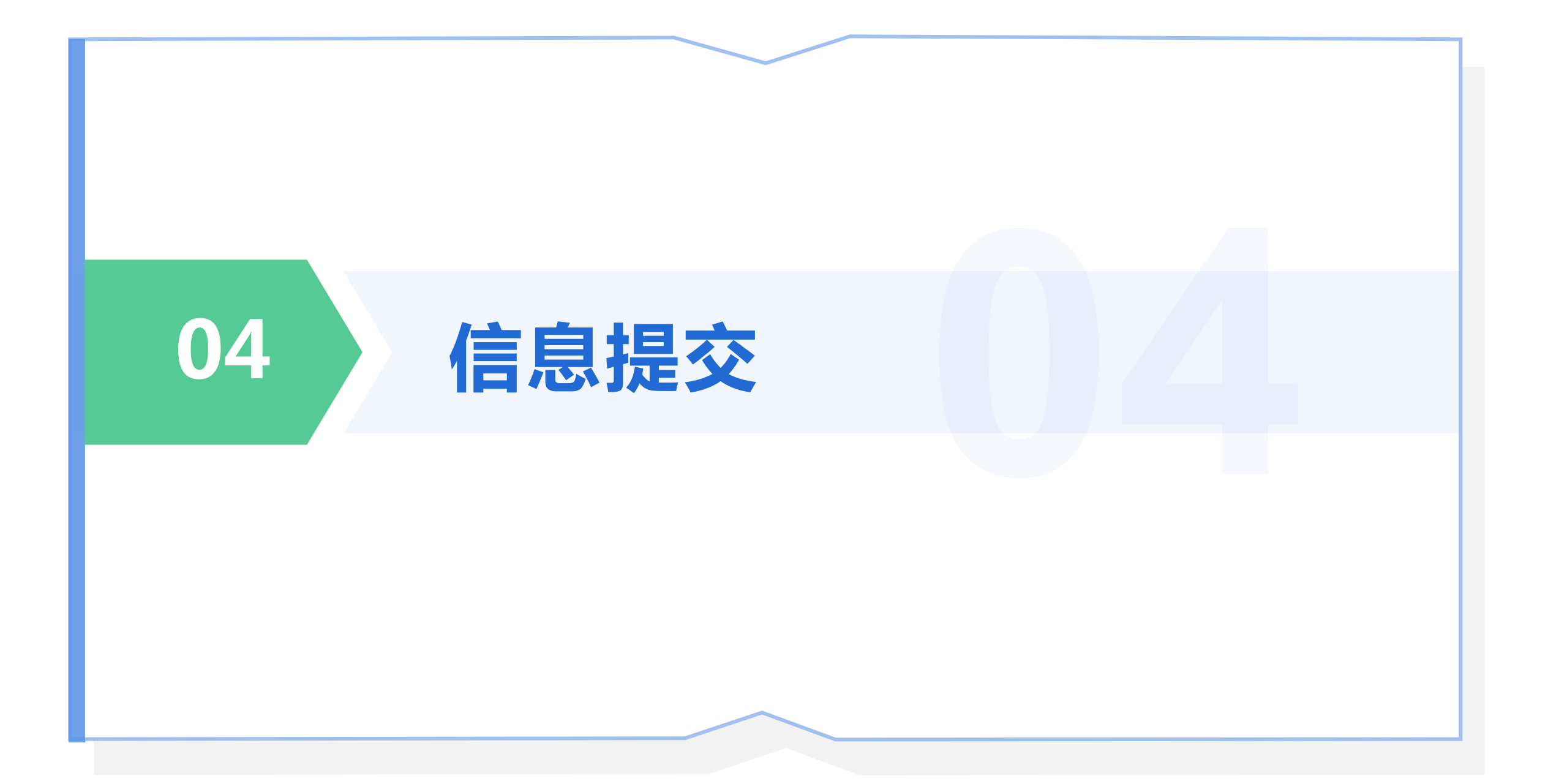

#### 04-信息提交

#### ■ 提交报名

信息采集和证件上传完成后, 进入提交报名环节。 在请选择报名学校下方的下拉 框中选择要报名的学校。 点击【提交报名】并确认提交。

#### 特别说明

(1)提交后,您的信息才会显示在学校审核名单中,未提交的视为无效信息。请不要忘记提交。

(2)提交报名后,信息将被锁 定,无法再修改,提交前尽量 仔细核对,确保正确无误。

| X 泰安市泰山区义务教育入学 ···                                            | X 泰安市泰山区义务教育入学 ···                                                                                                    | X 泰安市泰山区义务教育入学 ···                               |
|---------------------------------------------------------------|----------------------------------------------------------------------------------------------------|--------------------------------------------------|
| <ul> <li>[[本地户籍]父母房产]</li> <li>当前进度</li> </ul>                | ✓ 返回报名主页 提交报名                                                                                                    | ⟨报名主页 提交报名 首页 〉                                  |
| 您的信息已填报完整,请点击【信息查看】核对内容,<br>如要修改请点击【信息修改】。                    | ↓ 诚信承诺书 ✔                                                                                                    | ┃提交报名                                            |
| 您的证件已上传齐全,请点击【信息查看】核对图片,<br>如要修改请点击【证件上传】                     | 本人所提供的户口簿、房屋产权证明等                                                                                                    | 我的报名学校                                           |
| 信自杏秀 信自修功 信自删除 证件上传                                           | 所有入学申请材料均是真实有效的,并接受                                                                                                    | 注:您只可选择填报一次,二次登陆后不能再填<br>                        |
|                                                               | 新提供的材料存在弄虚作假行为,由此造成<br>(1) (2) (2) (2) (2) (2) (2) (2) (2) (2) (2                                                                                                    | 112. し 122 C か チャン ない か い い い い い ひ か チャン<br>录取。 |
| <b>报</b> 名坏节                                                  | 的一切后果田本人及孩子目负,服从教体局<br>将孩子纳入非诚信名单,同意非诚信名单在                                                                                                    | *请选择报名公办学校还是民办学校:                                |
| <ul> <li>● 温馨提示</li> <li>1.信息采集完整和证件图片上传齐全后,方可进行报名</li> </ul> | 中小学招生网站公示,同意取消孩子划片入<br>学资格,并承担相应法律责任。此承诺书的                                                                                                    |                                                  |
| 提交。<br>2. 报名提交后,将不能再修改信息和图片,提交前务                              | 内容也已向孩子解释清楚。<br>特此承诺。                                                                                                    | *办事处                                             |
| 必信息和图片核对无误。<br>2. 坦名成功无误。                                     | in the second second se |                                                  |
| 3. 报名成功不仅表一定去做求取,报名子权并非求取<br>学校,最终录取结果请在录取查询开放时登录平台查          | 同意                                                                                                    | *请选择公办学校                                         |
| 看。<br>● 当前进度                                                  |                                                                                                    |                                                  |
| 您尚未提交报名。                                                      |                                                                                                    | 提交报名                                             |
| 提交报名                                                          |                                                                                                    |                                                  |
| 审核环节                                                          |                                                                                                    | $\langle \rangle$                                |
|                                                               |                                                                                                    |                                                  |

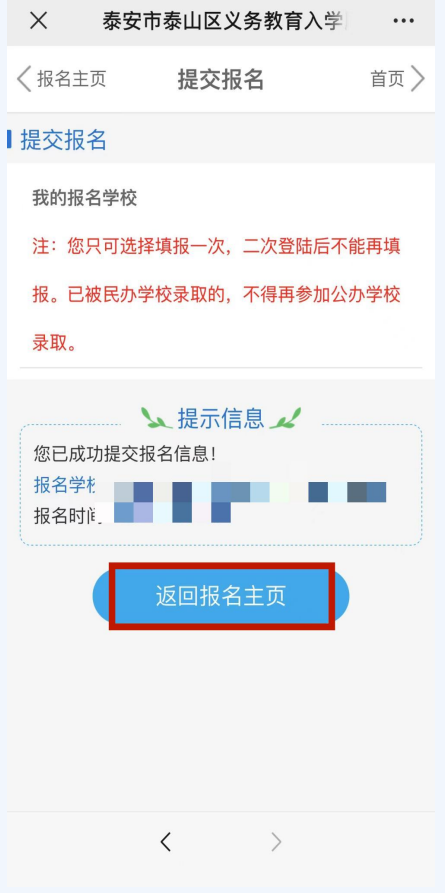

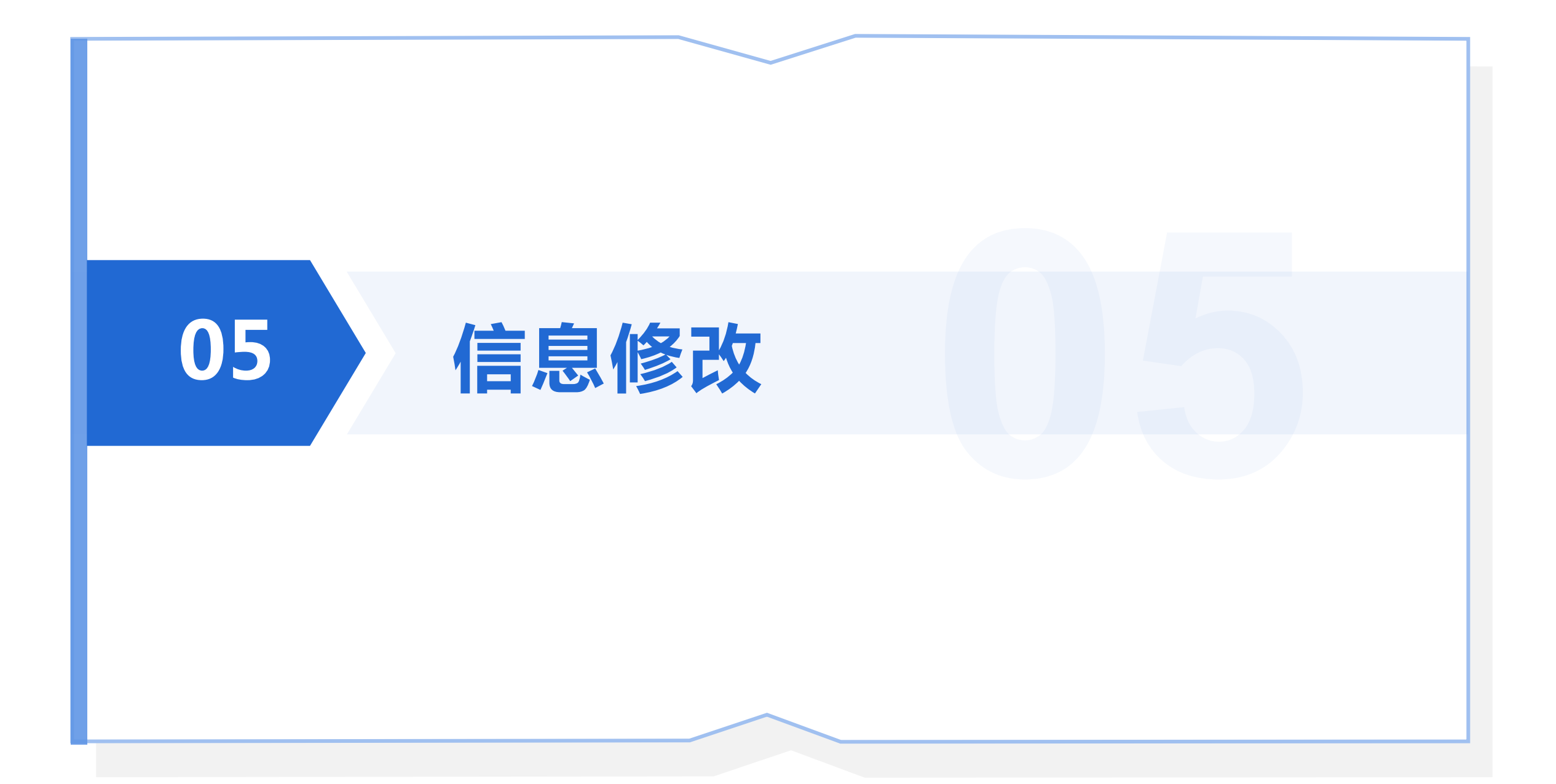

#### 05-信息修改

#### ■ 信息修改

在信息采集开放期间,报名提交之前,您可以对信 息和图片进行修改,不限修改次数。审核之前可以 删除重报。一经审核,报名信息就不能删除了。 在学校审核期间,如果您的信息或图片不符合条件, 学校对信息【**驳回修改】**的,也可以进行修改,并 在修改完成后点击【**提交修改**】。

#### 特别说明

【提交修改】按钮仅在信息被【驳回修改】后 才会出现,且修改后必须点击该按钮以告知学 校您已完成修改,请学校重新审核。未被驳回 的不需要该操作。

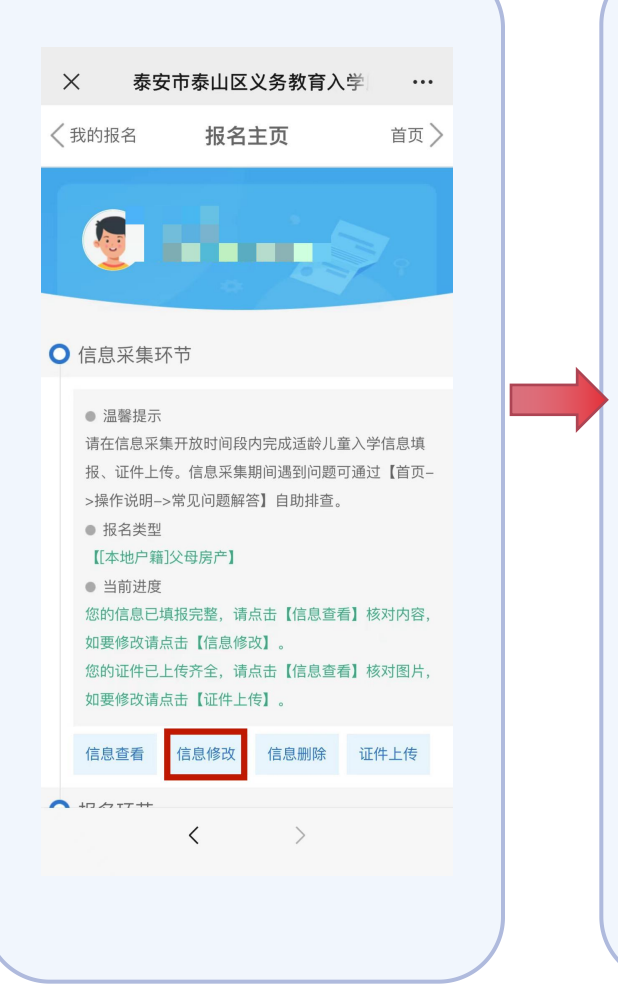

|   | 【[本地户籍<br>● 当前进度<br>您的信息已                                                                                                | ]父母房产】<br>填报完整,请/                                             | 点击【信息查看                                              | <b>】</b> 核对内容,                       |
|---|----------------------------------------------------------------------------------------------------|---------------------------------------------------------------|------------------------------------------------------|--------------------------------------|
|   | 如要修改请<br>您的证件已<br>如要修改请                                                                                                  | 点击【信息修ī<br>上传齐全,请,<br>点击【证件上f                                 | 改】。<br>点击【信息查看<br>传】。                                | 言】核对图片,                              |
|   | 信息查看                                                                                                    | 信息修改                                                          | 信息删除                                                 | 证件上传                                 |
| > | 报名环节                                                                                                    |                                                               |                                                      |                                      |
|   | <ol> <li>1.信息采集5<br/>提交。</li> <li>2.报名提交<br/>必信息和图</li> <li>3.报名成功<br/>学校,最终<br/>看。</li> <li>● 当前进度<br/>您尚未提交</li> </ol> | 完整和证件图片<br>后,将不能再<br>片核对无误。<br>小不代表一定会<br>录取结果请在;<br>提<br>报名。 | ἡ上传齐全后,<br>修改信息和图,<br>被录取,报名 <sup>:</sup><br>录取查询开放Β | 方可进行报名<br>六,提交前务<br>学校并非录取<br>计登录平台查 |
|   | 提父报名                                                                                                    |                                                               |                                                      |                                      |
|   | 宙核环节                                                                                                    |                                                               |                                                      |                                      |

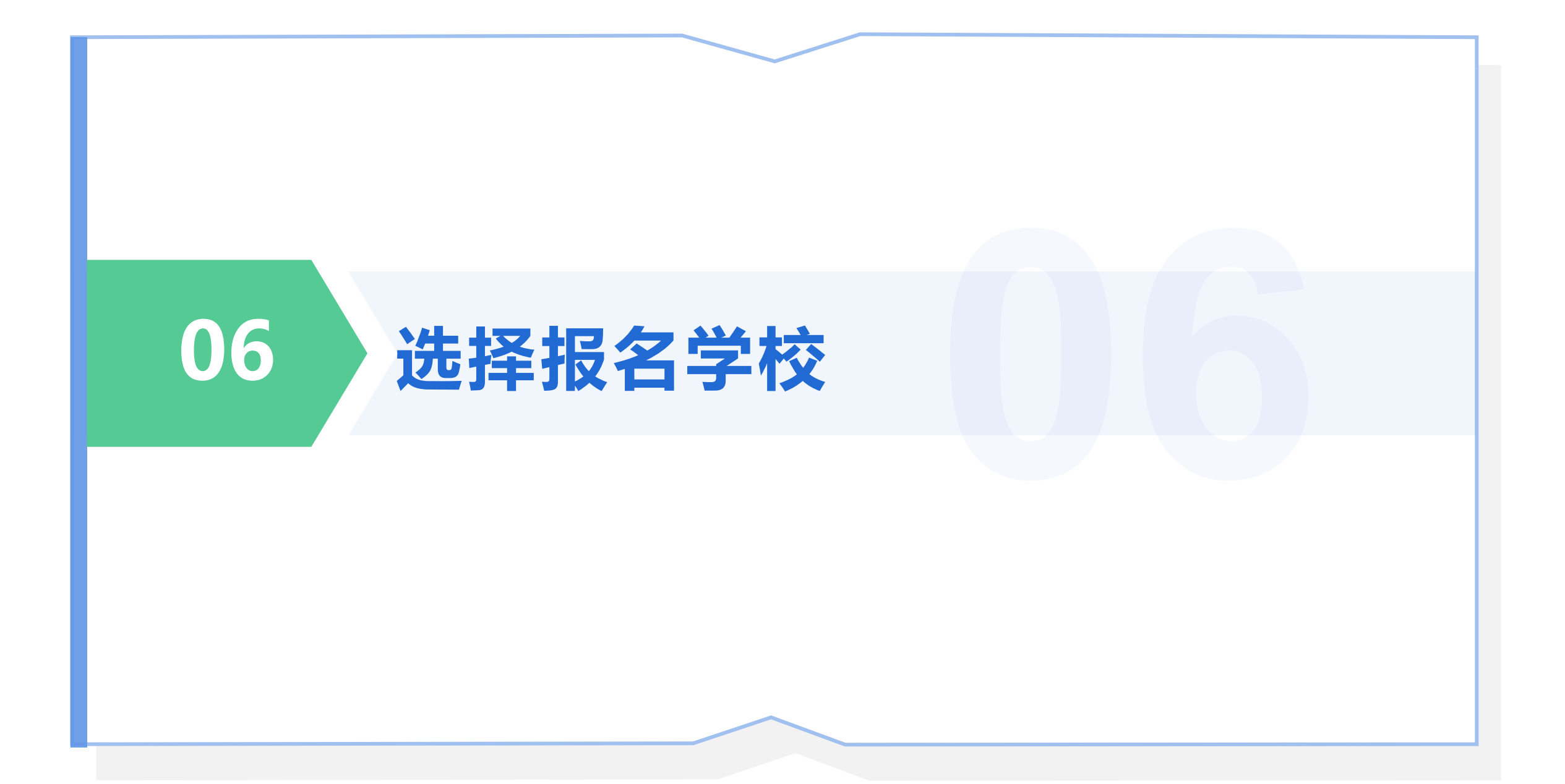

#### ■ 小学

家长于8月19日、20日先登录平台填报入学信息,22日登录平台申报公办小学或民办小学。 ■ 初中

#### 家长于8月18日、19日先登录平台填报入学信息,22日登录平台申报民办初中。

具体参照《入学须知》中的流程安排表。

2022 年泰山区小学招生流程安排表

| B                                | 介段       | 时间           | 工作流程                                                                                                    |
|----------------------------------|----------|--------------|----------------------------------------------------------------------------------------------------|
| 入学信息<br>填报                       |          | 8月19、20<br>日 | 泰山区户籍适龄儿童及符合条件的外来务工经南人员随迁子<br>女,通过手机 APP 注册"爱山东"用户,进入"义务教育招生"<br>专栏,登录"泰山区义务教育新生入学服务平台",进行入学信<br>息填积。                 |
|                                  |          | 8月21日        | 区教体局对外来务工经商人员随迁子女进行资格审核。                                                                                              |
| 申捐                               | 极学校      | 8月22日        | 泰山区卢籍适龄儿童及符合条件的外亲务工经商人员随迁子<br>女选择所属学区公办学校报名,同时,泰山区卢籍适龄儿童可按<br>照意愿选择一所民办学校报名。                                          |
| 民办小学<br>第次取<br>第次取<br>第次取<br>第次取 | 第一       | 8月23日<br>上午  | 民办小学录取。报名人数未超出招生计划的,全员录取;报<br>名人数超出招生计划的,实行电脑派位。                                                                      |
|                                  | 次衆       | 8月23日<br>下午  | 家长登录平台查询录取结果,并于当天完成撤费注册。                                                                                              |
|                                  | 第二       | 8月24日<br>上午  | 对于第一次派位后因学生未缴费注册未完成计划的学校第二<br>次派位。                                                                                    |
|                                  | 次京       | 8月24日<br>下午  | 参与第二次派位的学生登录平台查询录取结果,并完成缴费<br>注册。                                                                                     |
| 公办小学<br>资审 信补 统安 新录 录音           | 资格审核     | 8月25—<br>28日 | 学校对报名学生进行资格审核,经审核符合在本校就读条件<br>的学生确定录取; 通知材料不完善的学生上传补充材料或到校审<br>核材料; 通知不符合条件的学生信息被退回。<br>若家长选择学校有限,由审核学校退回,家长重新选择学区学校。 |
|                                  | 信息       | 8月28日        | 未进行信息采集的,登录平台补录信息。                                                                                                    |
|                                  | 统筹<br>安排 | 8月29日        | 统筹安排生源,同时,不符合在泰山区就读条件的学生回户<br>籍所在地就读。                                                                                 |
|                                  | 新生<br>录取 | 8月30日        | 公办小学录取新生。                                                                                                    |
|                                  | 录取<br>查询 | 8月31日        | 家长登录平台查询录取结果及新生入学须知。                                                                                                  |

2022年泰山区初中招生流程安排表

|      | 阶段                  | 时间           | 工作流程                                                                                                   |
|------|---------------------|--------------|----------------------------------------------------------------------------------------------------|
| Л    | 学信息                 | 8月18、19<br>日 | 泰山区户籍适龄少年及符合条件的外未务工经商人<br>员随迁子女,通过手机 APP 注册 "爱山东"用户,进入",<br>务教育招生"专栏,登录"泰山区义务教育新生入学服子<br>干台",进行入学信息模拟。 |
|      |                     | 8月20日        | 区教体局对外未务工经商人员随迁子女进行资格<br>核。                                                                            |
| 信息   | 急汇总                 | 8月21日        | 汇总学生信息.                                                                                                |
|      | 报名                  | 8月22日        | 泰山区户籍道龄少年反符合条件的外壳务工经商人员!<br>迁子女按照意愿选择一所民办初中报名。                                                         |
| ы    | 第一                  | 8月23日<br>上午  | 民办初中录取。 振名人数未超出招生计划的,全员录取;<br>报名人数超出招生计划的,实行电脑派位。                                                      |
| 氏办初  | 次求<br>取             | 8月23日<br>下午  | 家长登录平台查询录取结果,并于当天完成缴费注册。                                                                               |
| 中    | 第二<br>次录<br>取       | 8月24日<br>上午  | 对于第一次派位后因学生未缴费注册未完成计划的学校<br>二次派位。                                                                      |
|      |                     | 8月24日<br>下午  | 参与第二次派位的学生登录平台查询录取结果,并完成:<br>费注册。                                                                      |
|      | 資格 8月25<br>审核 27日   |              | 家长登录平台查询初中资格审查学校。                                                                                      |
| 公办初中 |                     | 8月25—<br>27日 | 学校对报名学生进行资格审核,经审核符合在本校就读<br>件的学生确定录取;通知材料不完善的学生上传补充材料或<br>校审核材料;通知不符合条件的学生信息通回.                        |
|      |                     |              | 若资格审核学校与沂属学区学校不符,可携相关材料到沂属学<br>学校提交材料,延学校审核、家访属实的,学校向对方学校提出调<br>申请,延学校同意、教体局批省后充成调入.                   |
|      | 信息<br>补录            | 8月27日        | <b>未进行信息采集的,登录平台补录信息</b> 。                                                                             |
|      | <del>统筹</del><br>安排 | 8月28日        | 統筹安操生源,同时,不符合在泰山区就读条件的学生<br>户籍所在地就读。                                                                   |
|      | 新生录取                | 8月29日        | 公办初中录取新生.                                                                                              |
|      | <b>录</b> 取<br>查询    | 8月30日        | 家长登录平台查询录取结果反新生入学须知.                                                                                   |

具体页面内容以平台为准 ——

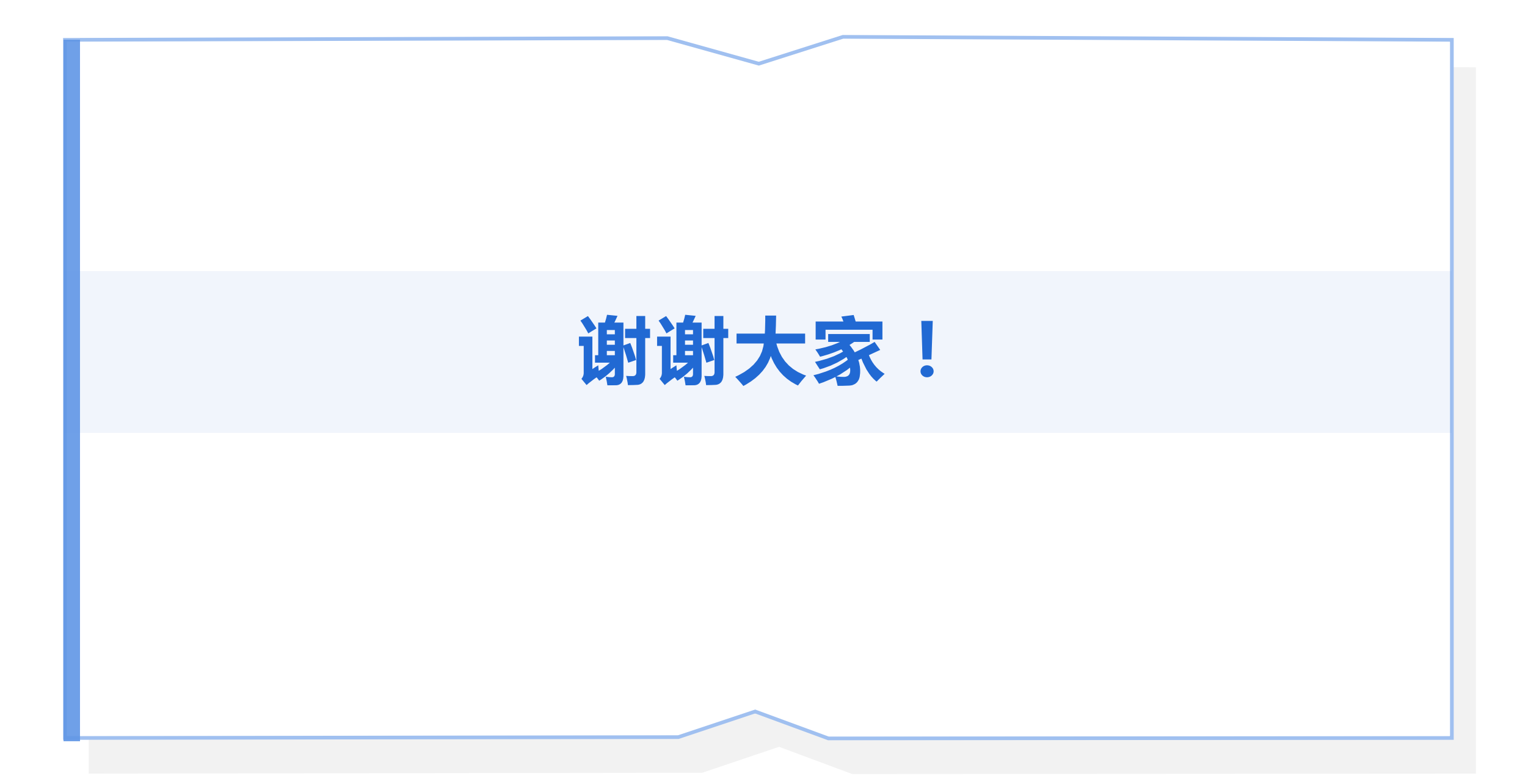